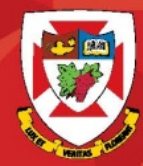

#### THE UNIVERSITY OF WINNIPEG

# **Outlook Web Access 2016**

# Calendar

#### **Calendar**

|                  | Click on the | box here                             |                               |                         |               |
|------------------|--------------|--------------------------------------|-------------------------------|-------------------------|---------------|
| <b>Ⅲ</b> Mail    |              |                                      |                               |                         |               |
| Mail             | Calendar     | People                               | 2                             | Tasks                   |               |
| ▲ testtanya user |              | Faculty & Staff B<br>Monday, May 16, | ulletin: May<br>2016   Events | 16<br>; Edition Today's | Mo<br>Content |
| Inbox<br>Drafts  | 4            | Last week                            |                               |                         |               |
| Click on Calend  | ar           | ]                                    |                               |                         |               |

#### **Viewing your Calendar**

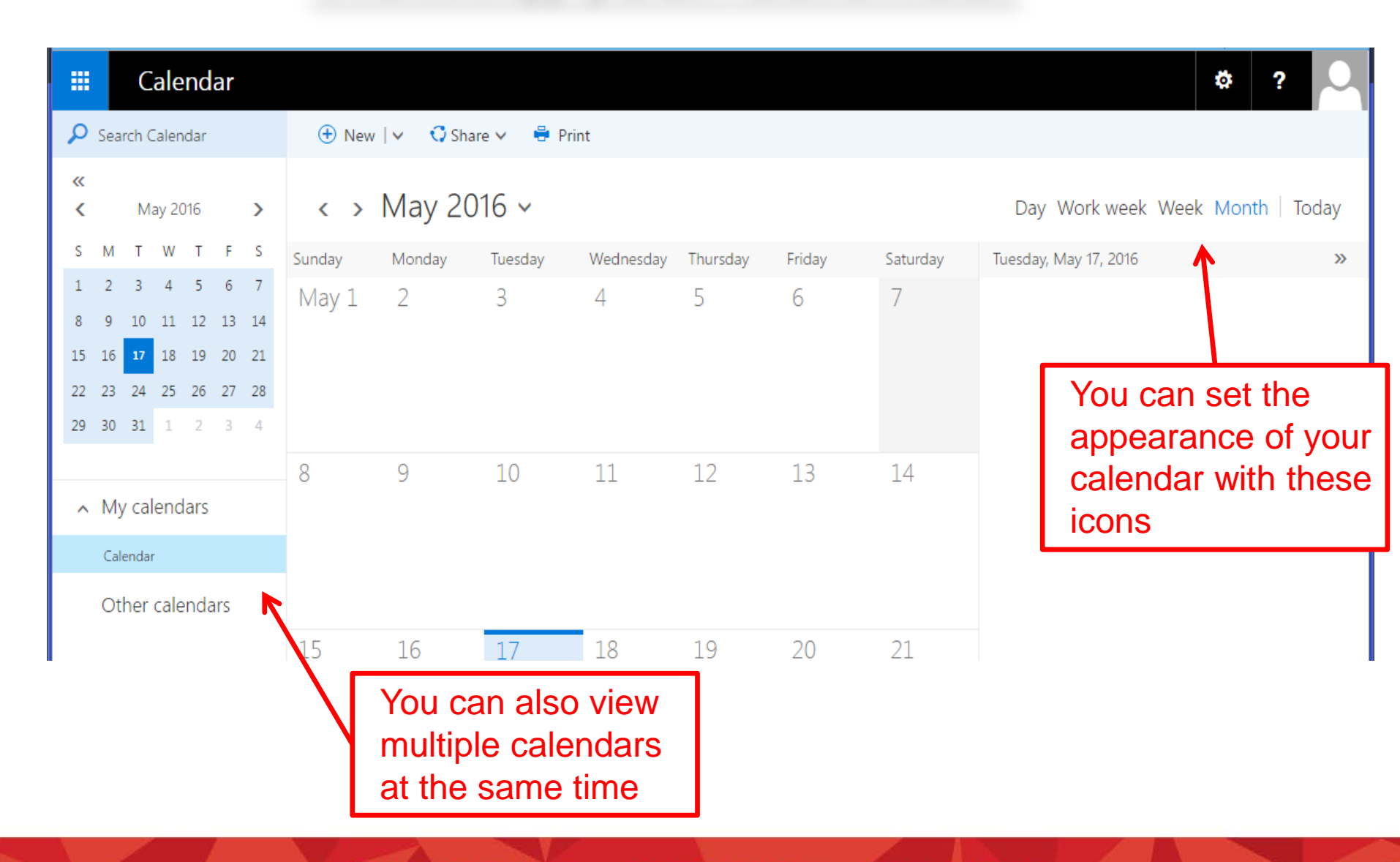

#### **Calendar Options**

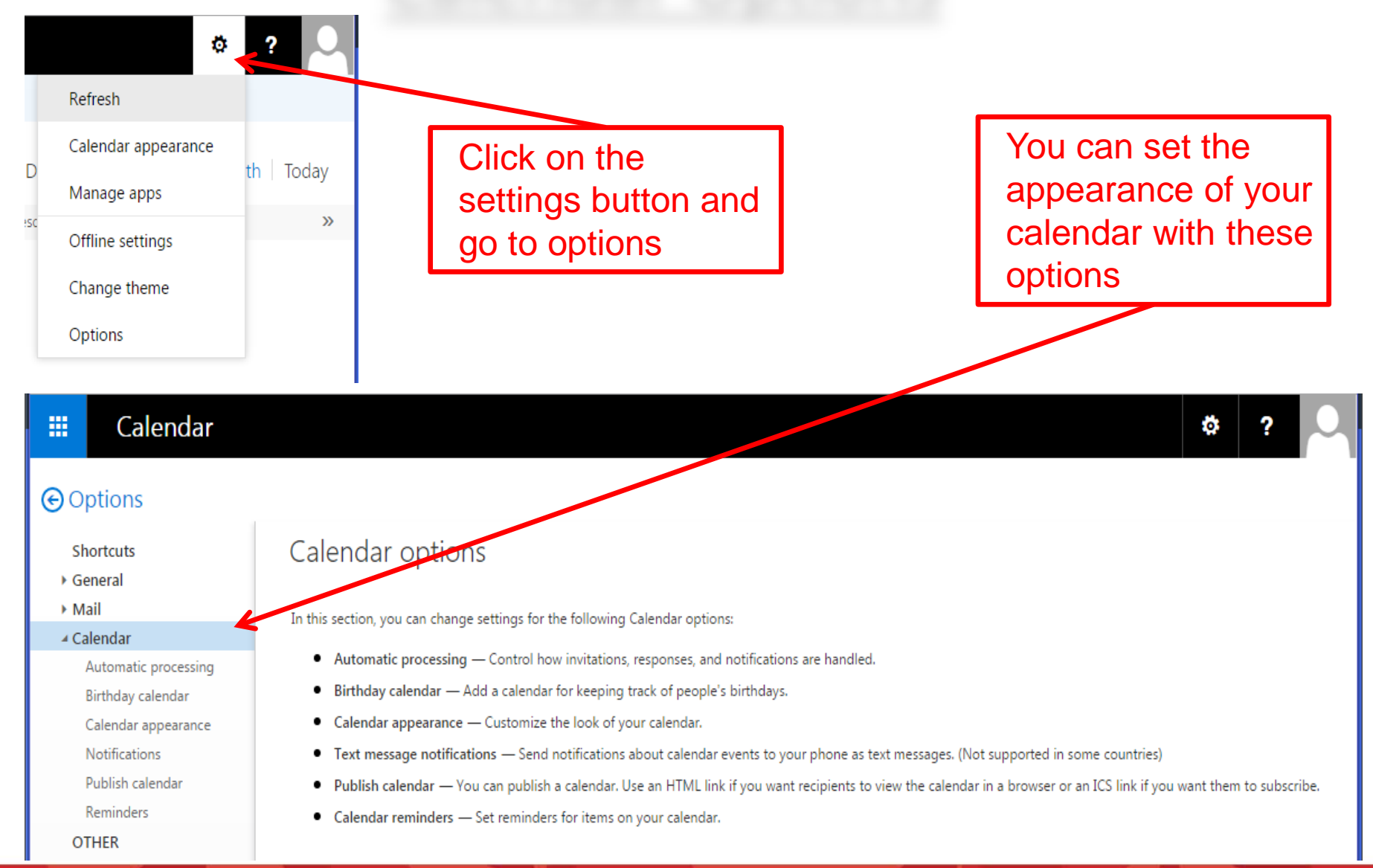

#### New Appointment

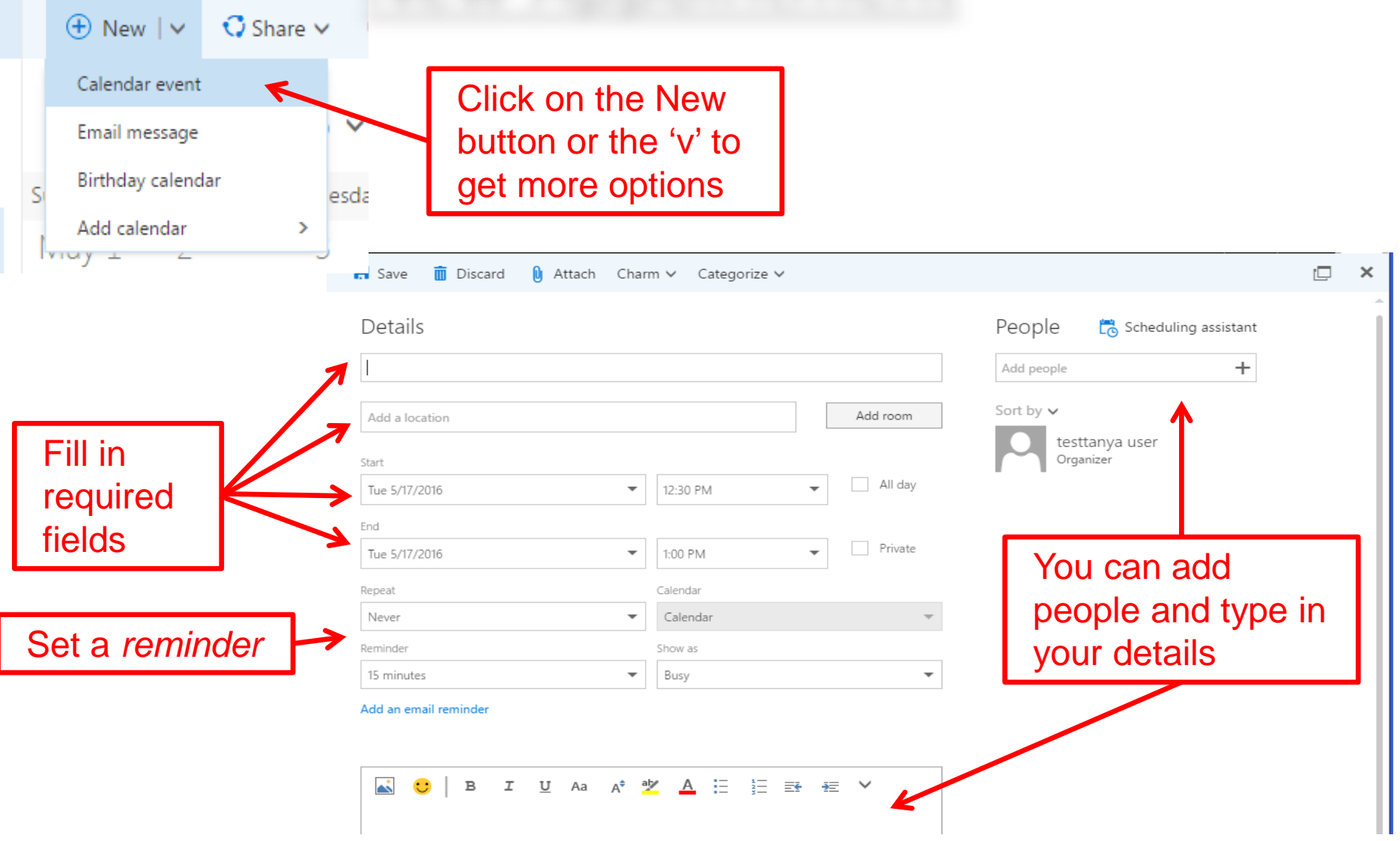

## **Scheduling Assistant**

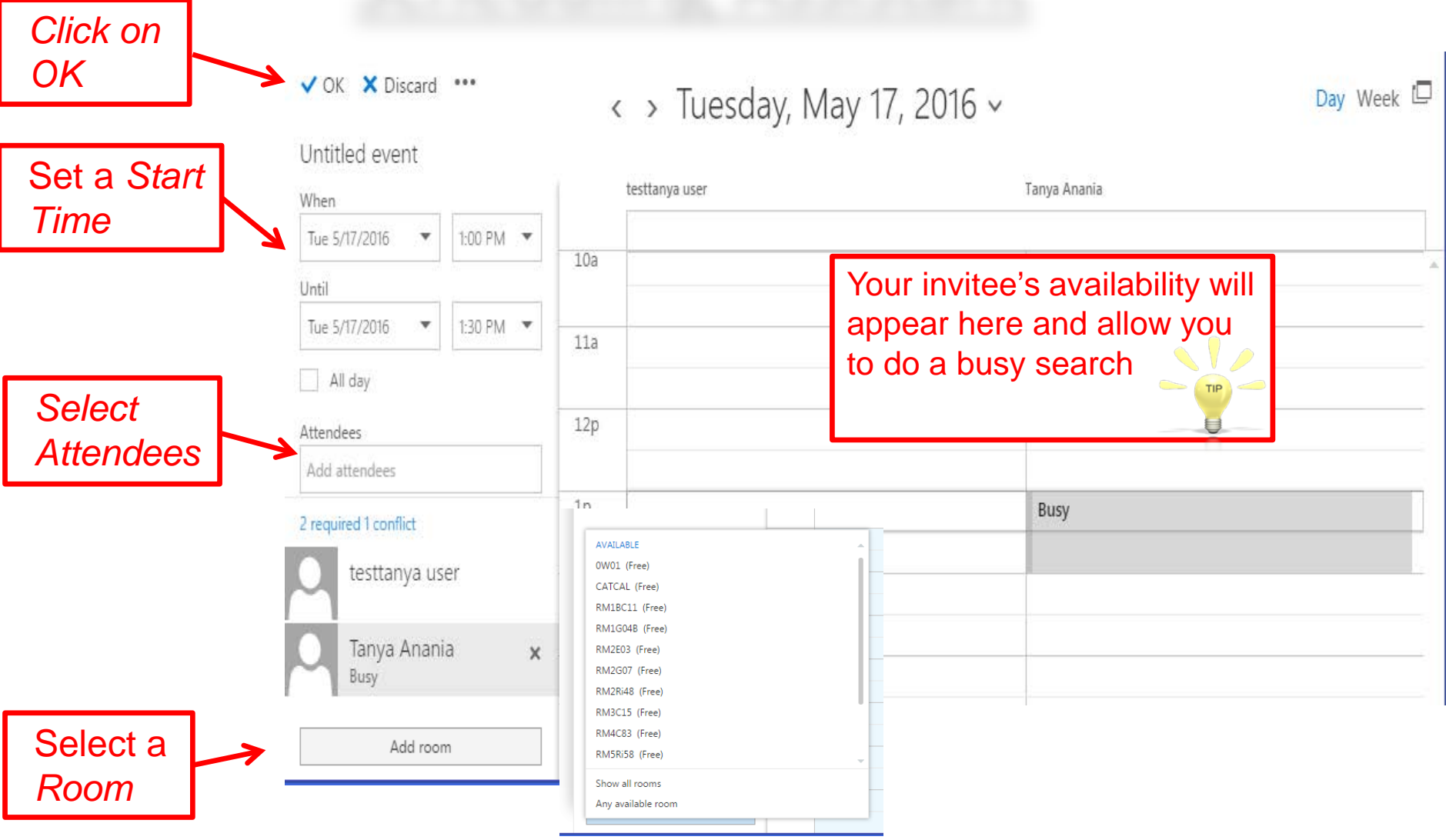

#### **Tracking Attendance**

| 冠 Send     | 💼 Cancel        | Reply all 🛛 🗸          | \rm Attach           | ᇬ Add-ins | Charm ∨ | Categorize | ~              |                              |                | × |
|------------|-----------------|------------------------|----------------------|-----------|---------|------------|----------------|------------------------------|----------------|---|
| Details    |                 |                        |                      |           |         |            | People         | 🖰 Scheduli                   | ng assistant   |   |
| test       |                 |                        |                      |           |         |            | Add people     |                              | +              |   |
| RM3C15     |                 |                        |                      |           | Change  | e room     | Sort by 🗸      | ✓ Requ                       | lest responses |   |
| Start      |                 |                        |                      |           |         |            | C test<br>Orga | tanya user<br>mizer          |                |   |
| Tue 5/17/2 | 016             |                        | ▼ 1:00 PM            |           | ▼ A     | ll day     | Tan<br>Acce    | ya Anania<br><sub>pted</sub> | ×              |   |
| Tue 5/17/2 | 016             |                        | ▼ 1:30 PM            |           | • P     | rivate     | RM Acce        | 3C15<br>pted                 | ×              |   |
| Repeat     |                 |                        | Calendar             |           |         |            |                | _                            |                |   |
|            | Wher            | n you ope              | en the r             | neeting   |         |            | Review         | Respor                       | ISES           |   |
|            | the tr<br>on th | acking o<br>e right ha | f attend<br>and side | lance is  |         |            |                |                              |                |   |

#### **DISCOVER · ACHIEVE · BELONG**

### **Changing a Calendar Item**

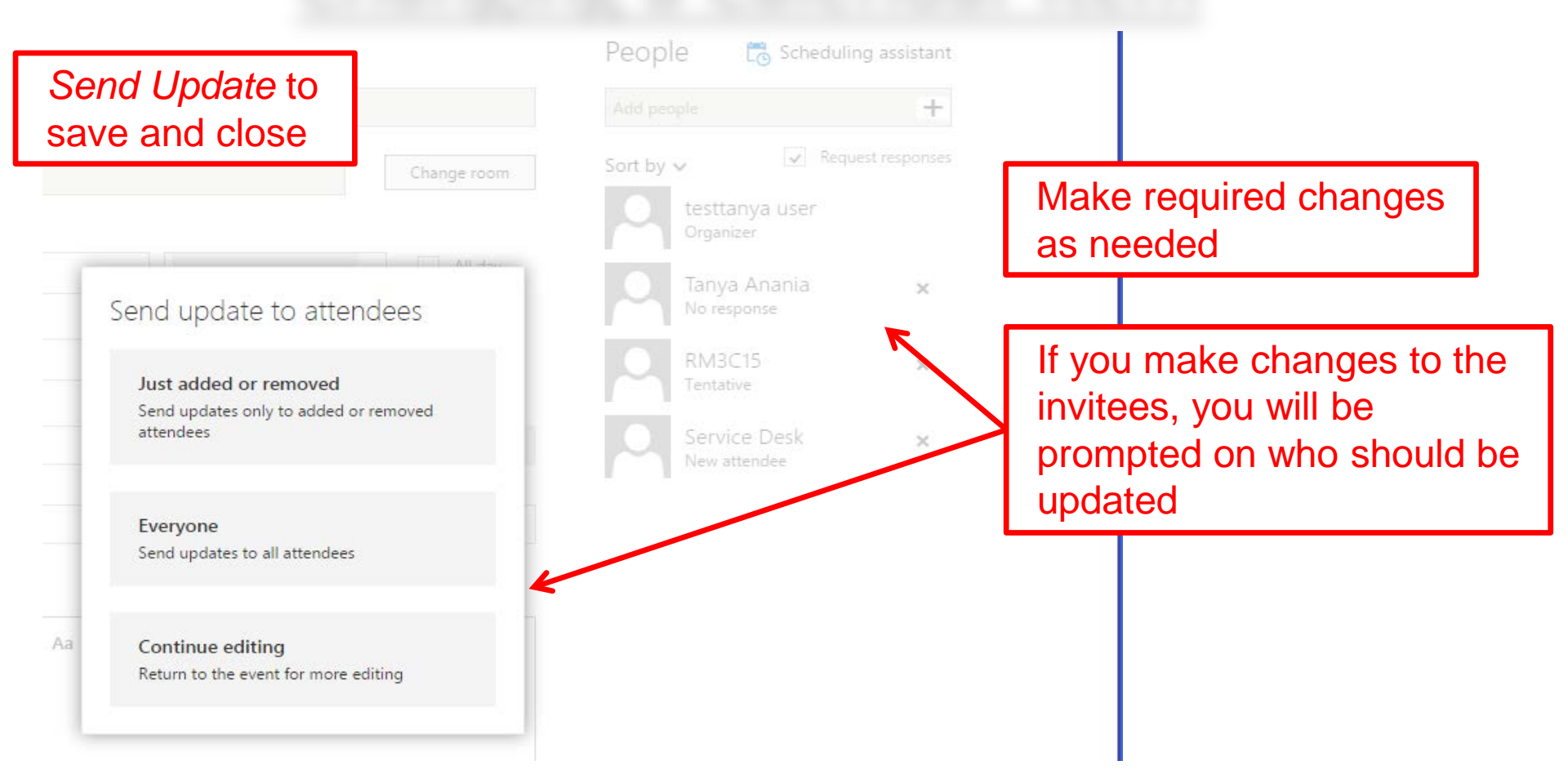

### Changing a Calendar Item cont'd

| Test - Google Chrome                                                                                                    |                                                                                     |  |  |  |  |  |
|----------------------------------------------------------------------------------------------------|-------------------------------------------------------------------------------------|--|--|--|--|--|
| Https://email.uwinnipeg.ca/owa/?ae=Item&a=Open&t=IPM.Schedule.Meeting.Request&id=Rg/                                                                                                    |                                                                                     |  |  |  |  |  |
| Reply Reply All Forward 🏭 - 🝙 🖨 🗙 🏝 - 🐟 🔹<br>test<br>testtanya user                                                                                                    | An updated Calendar item<br>will be sent to invitees with<br>the change highlighted |  |  |  |  |  |
| Required: Tanya Anania; Technology Service Desk Sent: Tuesday, May 17, 2016 3:00 PM-4:00 PM.   Tuesday, May 17, 2016 3:00 PM-4:00 PM. Image: Comparison of the comparison of the comparison o | 2016 12:59 PM                                                                       |  |  |  |  |  |